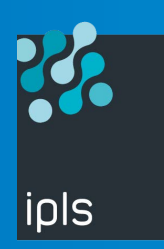

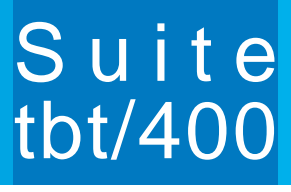

P R O G I C I E L S D'EXPLOITATION DES COMMUNICATIONS SUR IBM iSeries-AS/400

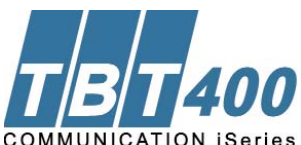

# Installation de TBT400 Comment transférer le fichier TBT400 sur AS400

## **Suivre les instructions**

Les explications suivantes sont relatives à la version 510 RISC ;

pour une version 510 CISC utiliser à la place de TBP510 : TBC510

La bibliothèque **QGPL** est donnée en exemple ; il est possible de l'adapter selon ses besoins.

### Création du savefile d'arrivée sur l'AS/400

Utiliser la commande CRTSAVF QGPL/TBP510

### **Transfert par FTP**

Le serveur FTP étant démarré sur l'AS/400 (**STRTCPSVR \*FTP** si nécessaire) Ouvrir une fenêtre MS/DOS, et démarrer le client FTP Windows :

- 1 FTP MONHOST ou AS/400 est le nom de Host attribué à l'AS/400 cible
- 2 Celui-ci répond par 'Enter User'
- 3 Saisir USERID (au sens AS/400)
- 4 La réponse est 'Enter Password'
- 5 Saisie PASSWORD
- 6 La réponse est 'USERID is logged on'
- 7 Saisir BINARY
- 8 La réponse est 'Representation mode is binary image'
- 9 Saisir PUT TBP510.SVF QGPL/TBP510
- 10 Deux réponses arrivent : 'Sending ....' Puis '250 File transfer completed succesfully'

#### Le savefile de livraison a été transféré sur l'AS/400.

Vous pouvez maintenant utiliser la procédure d'installation semi-automatique.

Quelque soient vos besoins en communication, IPLS répond à toutes vos attentes en vous proposant des solutions évolutives.

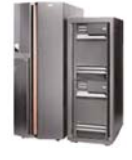

Ces clients qui nous font confiance :

- LES FORGES DE BOLOGNE
- WESTAFLEX
  EUGENE PERMA France
- SYSTEME U
- VFTO SANTE
- CREDIT MUNICIPAL
- COGESAL MIKO
  MARK IV SYSTEMES MOTEURS
- EXIDE BATTERIES Ltd
- HUTCHINSON
- THYSSENKRUPP España
- ...